附件2

# 信息变更管理操作手册

#### 一、操作说明

为更好地开展国家级科技企业孵化器和国家备案众创 空间信息变更管理模式创新试点工作,科技部火炬中心推出 "科技创业孵化机构信息服务系统"(以下简称"系统"), 在系统中实现国家级科技企业孵化器和国家备案众创空间 相关信息变更在线申请、修改和审批功能。

客户端要求:建议使用GoogleChrome浏览器或360浏览器极速模式。

#### 二、孵化机构

(一) 账号密码

科技部火炬中心所有的企业、个人用户以及填报过火炬 统计的创业孵化机构的账户信息均已同步至科技部政务服务 平台,参与国家备案众创空间申报的机构须通过科技部政 务服务平台登录进入系统申报。

 在科技部政务服务平台办理过业务的申报机构,使用原 有登录名和密码登录。

2. 仅办理过科技部火炬统计业务的申报单位,使用统一社会信用代码和统计系统密码登录,完成法人认证后方可进行

信息填报。

如遇特殊情况,可电话咨询技术支持,020-83124162。

(二) 用户登录

1. 申报机构访问科技部政务服务平台,点击右上角"用户登录",进入登录页面。

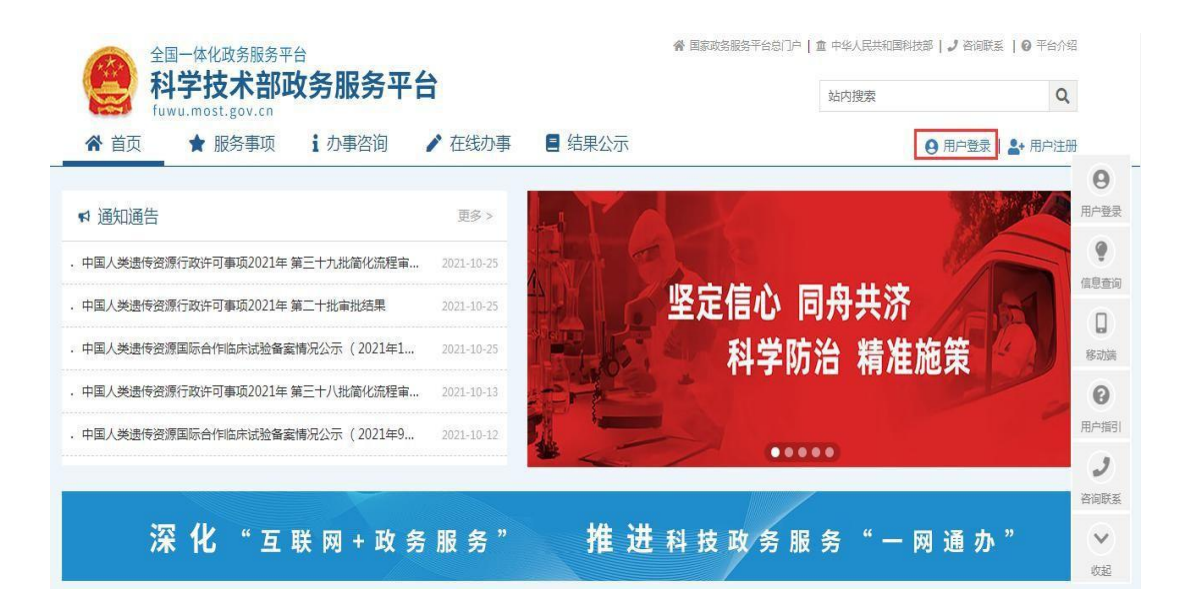

 2. 在登录页面选择"法人登录",输入登录名、密码、验 证码,登录科学技术部政务服务平台。

| 科学技术部政务服务平台·统-                             | 一用户登录     |             |
|--------------------------------------------|-----------|-------------|
| 原国家科技计划项目申报中心注册用户均<br>可登录本系统。您注册后,可以及时了解国家 | 自然人登录 法人登 | 录 二维码登录     |
| 科技政策、科技信息、办理科技政务相关业                        | 💄 请输入登录名  | 忘记登录名       |
| 务。如您尚未注册,请您点击"注册",注册<br>信息通过审核后进行登录。       | 🔒 请输入密码   | 忘记密码?       |
| 法人用户可以查阅有关信息、申请或办理<br>面向法人的服务事项、并且可以授权有关自然 | ◎ 请输入验证码  | IXXZ        |
| 人用户进行代办。                                   | 用户登       | 禄           |
| 如需授权自然人用户进行代办,请在"在<br>线办理"-"用户授权管理"中进行操作。  | 没有账号? 立   | 即注册账号 ————— |
|                                            | 国家政务服务平   | 台账号登录       |

首次登陆科技部政务服务平台办理业务的机构,需先进行法人实 名 认证。

(三) 用户认证

1. 登陆法人账号, 第一步, 点击"在线办事"。

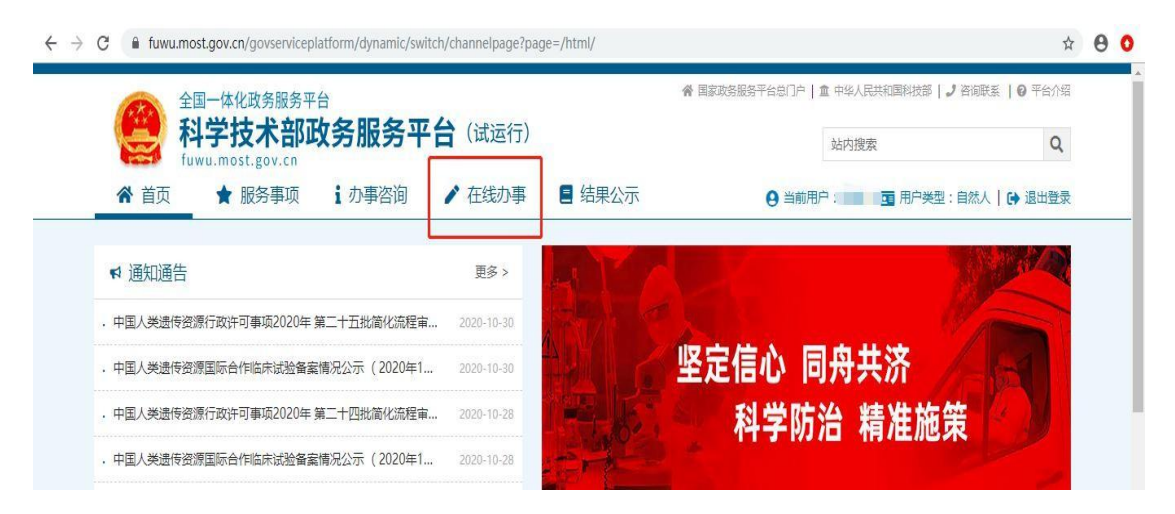

# 2. 点击"我的信息"。

| 全国一体化山            | 务服务平台 會 国家政务服务平台总门户│直中3          | ▲人民共和国科技部 ┃ ノ 咨询联系 ┃ 0 平台介绍 |
|-------------------|----------------------------------|-----------------------------|
| A学技<br>fuwu.most. | <b>术部政务服务平台</b> (试运行)            | 内捜索 Q                       |
| ☆ 首页 ★ 服          | 各事项 ⅰ 办事咨询 🧪 在线办事 🚦 结果公示 🕒 当前用户: | ■ 用户类型:自然人   🕞 退出登录         |
| 在线办事              | 我的关注                             | 增加关注                        |
| ♡ 我的关注            |                                  |                             |
| ▶ 我要办理            |                                  |                             |
| <b>B</b> 我的事项     | 您没有关注的服务事项,点击右上角的"增加关注"按钮可以进入    | 服务事项页面,点击                   |
|                   | 服务事项图标下方的滑块即可关注该服务事项。            |                             |
| © 3703771/1       |                                  |                             |

# 3. 点击"修改法人信息"。

| 全国一体化政      | <sub>务服务平台</sub><br>术部内冬昭冬3 | 四台 (试运行)                                                                                                    |        | 常国家政务服务平台总门户 | *  盒 中华人民共和国科技部   』 咨询問 | · 【 】 《 平台介绍 |   |
|-------------|-----------------------------|----------------------------------------------------------------------------------------------------|--------|--------------|-------------------------|--------------|---|
| fuwu.most.g | ov.cn                       |                                                                                                    |        |              | 站内搜索                    | Q            |   |
| ★ 首页 ★ 服务   | B事项 i 办事咨询                  | ▶ 在线办事                                                                                                    | ■ 结果公示 | ❷ 当前用户:■■    | ■ 用户类型:法人(单位管理员)        | │ [→ 退出登录    |   |
| 在线办事        | 法人单位基本信息                    | 法人单位其他信息                                                                                                    | 主代办人信息 |              |                         | 💡 实名认证       |   |
| ♡ 我的关注      |                             | 1                                                                                                    | 系统已确认的 | 的法人信息        | 实名认证状态:国家平台实            | 名认证通过        |   |
| ▶ 我要办理      | 🖉 修改法人信息                    | ①上传法人信息                                                                                                    |        |              | 6息                      | 更新记录         |   |
| B 我的事项      | 一、法人单位基                     | 本信息                                                                                                    |        |              |                         |              |   |
| ☺ 我的评价      | 单位名称                        | States and search                                                                                                    |        |              |                         |              |   |
|             | 英文名称                        |                                                                                                    |        |              |                         |              |   |
| ▲ 用尸技仪官埋    | 单位简称                        | and the second second s |        |              |                         |              |   |
| ■ 我的信息      | 单位主页                        |                                                                                                    |        |              |                         |              |   |
|             | 法人所在地区类型                    | 境内单位                                                                                                    |        | 法人类型         | 企业法人                    |              |   |
|             | 前位所在地区                      | 中国士は                                                                                                    |        |              | 激活 W                    | indows       | 1 |

4. 填写法人单位基本信息,法人授权信息,法定代表人信息,填写完成后保存。

| 全国一体化政            | 2务服务平台      |                           | # P     | 1家政务服务平台总门户 | 🏛 中华人民共和国科技部   🤳 咨询助 | 援   Ø 平台介绍 |
|-------------------|-------------|---------------------------|---------|-------------|----------------------|------------|
| A学技<br>fuwu.most. | 术部政务服务平     | 台(试运行)                    |         |             | 站内搜索                 | Q          |
| ☆ 首页 ★ 服          | 务事项 i 办事咨询  | ▶ 在线办事                    | 结果公示(   | 当前用户。       | ■ 用户类型:法人(单位管理员)     | ┃ 🔂 退出登录   |
| 在线办事              | 法人单位基本信息    | 法人单位其他信息                  | 主代办人信息  |             |                      | 💡 实名认证     |
| ♡ 我的关注            |             | į                         | 系统已确认的法 | 长人信息        | 实名认证状态:国家平台实         | 名认证通过      |
| ▶ 我要办理            | 保存 取消       |                           |         |             | 6息                   | 更新记录       |
| ▶ 我的事项            | 一、法人单位基本    | 信息                        |         |             |                      |            |
| ⑤ 我的评价            | 带*号的为必填项,且所 | 所填写内容必须真实有效。              |         |             |                      |            |
|                   | 单位名称        | And in case of the second |         | *           | 0、检索                 |            |
| → 用尸役权管埋          |             |                           |         |             |                      |            |

5. 系统完成实名认证,我的信息右上角实名认证状态显示"国家平台实名认证通过"。

| A学技7<br>fuwu.most.g | 术部政务服务平<br><sup>0.cn</sup> | 台(试运行)                                                                                                    |          | 站中            | 搜索            | Q       |
|---------------------|----------------------------|----------------------------------------------------------------------------------------------------|----------|---------------|---------------|---------|
| ☆ 首页 ★ 服务           | §事项 i 办事咨询                 | ▶ 在线办事 🚦 组                                                                                                    | 吉果公示 ♀ ≦ | 当前用户 📰 🖬 🖬 用户 | 9类型:法人(单位管理员) | ເ→ 退出登录 |
| 在线办事                | 法人单位基本信息                   | 法人单位其他信息                                                                                                    | 主代办人信息   |               |               | ?实名认证   |
| ♥ 我的关注              |                            | 系                                                                                                    | 系统已确认的法人 | (信息 实         | 名认证状态: 国家平台实  | 名认证通过   |
| ▶ 我要办理              | 保存 取消                      |                                                                                                    |          |               | 🖉 信息          | 更新记录    |
| B 我的事项              | 一、法人单位基本                   | x信息                                                                                                    |          |               |               |         |
| ③ 我的评价              | 带*号的为必填项,且用                | 所填写内容必须真实有效。                                                                                                    |          |               |               |         |
| ▶ 用户授权管理            | 单位名称                       | and the second                                                                                                    |          | *             | 金素            |         |
| - 我的信息              | 英文名称                       |                                                                                                    |          |               |               |         |
| LEI 我的指尽            | 的估额段                       | a second second s |          |               |               |         |

**实名认证失败:**首先核对填写的信息是否正确,如果所填信息都 正确但是实名认证仍是失败,请上传有关证件照片,进行人工认证。

| 在线办事                                                                                               |                                                                                                    |                                                                                                    | 法人信                                                         | 息上传                                                                       |                | S.S.V.B |
|----------------------------------------------------------------------------------------------------|----------------------------------------------------------------------------------------------------|----------------------------------------------------------------------------------------------------|-------------------------------------------------------------|---------------------------------------------------------------------------|----------------|---------|
| ♥ 88999/3E                                                                                         | 934 820                                                                                                    |                                                                                                    |                                                             |                                                                           |                |         |
| ₫ 我要办理                                                                                             | 日期                                                                                                    |                                                                                                    |                                                             |                                                                           |                | •       |
|                                                                                                    | Construction and the second                                                                                                    | Cardon to 1997 (Street                                                                                                    |                                                             |                                                                           |                |         |
| 65 1020#10                                                                                         | 1 HIGH CONTRACTOR                                                                                                    | Tel Hitter an                                                                                                    | IN FIGURE OF                                                |                                                                           |                |         |
| o renera                                                                                           | 2.11世在高名岩地影响地达<br>2.11世在高名岩地影响地达<br>3.增升单位,港澳台地区单                                                                                                    | 7法人相关信息,美国<br>2清在"刑范济利"                                                                                                    | en lickex (ka<br>— (Elimitika)                              | 1.<br>1910年,予以正統市際空力構成                                                    | 中位成者建治主运单位。    |         |
| D 1020100<br>D 10201740<br>L FILPICEONE                                                            | 2.11公在高名金融制制地会<br>3.展升单位、建築出现品种<br>人社会代表人会的设置影响<br>5.家族以延转合为,已建装                                                                                                    | 7法人相关信息,美国<br>空房在"刑地済利"<br>村上信秘西正反置約<br>以近"、"已開始の                                                                                                    | en litena (m.<br>-elemiika)<br>Seeffiaa, si<br>Mér elemiika | I.<br>Mart, fuilkimens<br>Martick,<br>Martick,                            | Inconstanting, |         |
|                                                                                                    | 2.10支票是最近期间的公<br>2.10支票是最近期间的公<br>3.服件单位,推进出现公司<br>4.15会代表人争的公司副师<br>5.累否以记述公开,记录的<br>3.服务和                                                                                                    | T法人相关的表示的<br>由上标的内正可能的<br>以至一、一日期初以<br>TAND<br>TAND                                                                                                    | uto<br>-eleven<br>Mereken<br>Mereken<br>Mereken             | 1.<br>19194 - FUIZISTRETHS<br>1918-72 - LINES.<br>7400                    | na attack      |         |
| <ul> <li>Retaria</li> <li>Retaria</li> <li>지만(Retaria</li> <li>Retaria</li> <li>Retaria</li> </ul> | 10月22日10日2日11日10日<br>21日0日第三名第四日第二日<br>10日2日1日日<br>11日2日1日<br>11日2日1日<br>11日2<br>11日2日1日<br>11日2<br>11日2<br>1111<br>11日2<br>11日2<br>11日2<br>11日2<br>11日2<br>11日2<br>11日2<br>11日2<br>11日2<br>11日2<br>11日2<br>11日2<br>11日2<br>11日2<br>11日2<br>11日2<br>11日2<br>11日2<br>11日2<br>11日2<br>11日2<br>11日2<br>11日2<br>11日2<br>11<br>11日2<br>11<br>11<br>11<br>11<br>11<br>11<br>11<br>11<br>11<br>11<br>11<br>11<br>11 | KAL KAL     TRA人相文信号,美国     Critic All 文信号,美国     Critic All 文信号,美国     Critic All 文信号,美国     Critic All 文信号,美国     Fr     Critic All 文信号,美国     Fr     Critic All 文信号,美国     Fr     Critic All 文信号,美国     Fr     Critic All 文信号,美国     Fr     Critic All 文信号,美国     Fr     Critic All 文信号,美国     Fr     Critic All 文信号,美国     Fr     Critic All 文信号,美国     Fr     Critic All 文信号,美国     Fr     Critic All 文信号,美国     Fr     Critic All 文信号,美国     Fr     Critic All 文信号,美国     Fr     Critic All 文信号,美国     Fr     Critic All 文信号,美国     Critic All 文信号,美国     Fr     Critic All 文信号,美国     Critic All 文信号,美国     Critic All 文号, 美国     Critic All 文号, 美国     Critic All |                                                             | 1,<br>19444, Tuizkemecha<br>19908,<br>2008, Chinas,<br>7000<br>2001, 2001 |                |         |

## (四)进入信息服务系统

孵化机构登录后,点击首页"服务事项",进入服务事项 列表。

| ★ 首页 ★ 服务事项 ⅰ 办事咨询                                          | ▶ 在线办事              | ■ 结果公示 | 9                 | 用户登录   🎥 用户注 |
|-------------------------------------------------------------|---------------------|--------|-------------------|--------------|
| ➡ 通知通告                                                      | 更多 >                | AYA    |                   | The second   |
| · 中国人类遗传资源国际合作临床试验备案情况公示(2021年1                             | 2021-11-12          |        |                   |              |
| · 中国人类遗传资源行政许可事项2021年 第四十二批简化流程间                            | a 2021-11-10        |        | 坚定信心 同舟共济         | 1-61         |
| · 中国人类遗传资源国际合作临床试验备案情况公示(2021年1                             | 2021-11-08          | PEP RS | 科学防治 精准施          | 第一           |
| • 中国人类遗传资源行政许可事项2021年 第二十一批审批结果                             | 2021-11-08          | EH-D   |                   |              |
| · 中国人类遗传资源行政许可事项2021年 第四十一批简化流程目                            | <b>I</b> 2021-11-03 |        |                   |              |
|                                                             |                     |        |                   |              |
| ~ 4 " 5 2 3 3 4                                             | 务服务"                | 推进     | 科 技 政 务 服 务 " 一 网 | 通 办 "        |
|                                                             |                     |        |                   |              |
| 次     L     L     K     K       ☆     热点服务     更多>     ♥ 信/ | 息查询                 | 更多 >   | ◎ 政策解读 更多 > i 办事咨 | 询 更多 >       |

在服务事项列表页面,选择"国家级科技企业孵化器认 定",点击"孵化器",进入科技创业孵化机构信息服务系 统。

| Q              |                                         | 站内搜索    |        |                                      | 务服务平台                                        | 部政务服                                  | 学技术<br>It most gov | See 科·  |
|----------------|-----------------------------------------|---------|--------|--------------------------------------|----------------------------------------------|---------------------------------------|--------------------|---------|
| <br>录   🛃 用户注册 | ❷ 用户登录                                  |         |        |                                      | ↓ 办事咨询 / 在线办事 目 结果公司                         | 项 1 办事                                | ★ 服务事              | ▲ 首页    |
| -F Q           | 時,试着检索—                                 | ②要办理什么业 | 4      |                                      |                                              | 全部                                    | Q                  | 服务事项    |
| 集审批            | (1) (1) (1) (1) (1) (1) (1) (1) (1) (1) | 墳 ④ 保   | ④ 材料出  | ④国际合作                                |                                              |                                       |                    | 。 按用户   |
|                | 6登记                                     | 案 ④ 申   | ④ 信息簽  | ④ 国际合作…                              | 人类遺传资源管理                                     | · · · · · · · · · · · · · · · · · · · |                    | 日 按类别   |
| !Ξ 办理流程        | [] 办理材料                                 | ◎ 申请条件  | 🗎 设定依据 | ■ 服务指南                               | 主50年近, 社会发展和我们<br>事项编码: 000106003000         | <u>₩</u> #                            |                    |         |
| 0 查看评价         | ③ 常见问题                                  | ▶ 行政处罚  | 結果查询   | ▶ 联系方式                               |                                              |                                       |                    | 1 按土小甲位 |
| 自办理材料          | ❷ 申请条件                                  | 🗟 设定依据  | 童 适用范围 | ■ 服务指南                               | 高等级病原微生物实验室建设审查                              | co a                                  |                    |         |
|                | ▶ 联系方式                                  | ■ 办理流程  | ③办理时间  | <b>段</b> 办理地点                        | 主が単位、 社会 2000106002000<br>事項编码: 000106002000 | <b>b</b> = <b>b</b>                   |                    |         |
|                | 占链接                                     | ŝī 🛞 网  | ⊙ 持限字弦 | ④ 外国人来                               |                                              | 41                                    |                    |         |
| !Ξ 办理流程        | ① 办理材料                                  | ⊘ 申请条件  | 🖹 设定依据 | ■ 服务指南                               | 外国人米华上作计可<br>主办单位:科技人才与科学普及司                 |                                       |                    |         |
|                | ③ 常见问题                                  | 日相关文件   | 2 联系方式 | ■ 用户手册                               | 事项编码: 000106004000                           | \$                                    |                    |         |
|                |                                         |         | ) 众创空间 | <ul> <li>● 孵化器</li> <li>●</li> </ul> |                                              |                                       |                    |         |
| ▶ 联系方式         | 三 办理流程                                  | 自办理材料   | ⊘ 申请条件 | □ 设定依据 (                             | 国家级科技企业孵化器认定<br>主办单位:科技部火炬高技术产业开发中心          | E ±                                   |                    |         |
|                |                                         |         |        | ⑦ 常见问题                               | 事项编码: 000706006000                           | 事                                     |                    |         |
|                |                                         |         |        | ⊕ 办理入口                               | 科技型中小企业评价                                    | - 科                                   |                    |         |
| D. HT V AND    | Ch. HERETAL AND                         |         |        |                                      | 主办单位: 科技部火炬高技术产业开发中心                         | 8 ±                                   |                    |         |

### (五)申请信息变更

### 1. 孵化器

孵化机构进入信息服务系统,点击左侧"信息变更管理"模块,点击"孵化器",选择要进行信息变更的国家级科技企业孵化器,点击操作栏"编辑",进入信息变更页面。

| に定备素管理 き |          |                                                                                                    |                 |                                                                                                    |       |
|----------|----------|----------------------------------------------------------------------------------------------------|-----------------|----------------------------------------------------------------------------------------------------|-------|
| 8税申请管理 🗧 | 序号       | 载体名称                                                                                                    | 载体类型            | 载体级别                                                                                                    | 操作    |
|          | 1        | 阿里云孵化空间1                                                                                                    | 孵化器             | 国家级                                                                                                    | 编辑    |
| 息変更管理 🖌  | 10. Inc. |                                                                                                    | 野化器             | 省级                                                                                                    | 编辑    |
| 14休信息中市  |          | the Balance                                                                                                    |                 |                                                                                                    |       |
|          | 1.8      | and the second second se                                                                                                    | 1000            | Among and                                                                                                    |       |
| 孵化器      | 10.1     |                                                                                                    | 100.00          | 1000                                                                                                    | 1000  |
| 众创空间     |          |                                                                                                    | 128             |                                                                                                    |       |
|          |          | Contraction and a second second second second second second second second second second second second second se                                                                                                    | 200.00          | MARK I                                                                                                    | 1000  |
| 务办理进度    |          |                                                                                                    | 100.00          |                                                                                                    | 100   |
|          | 1        |                                                                                                    | 100.00          | and the                                                                                                    | 1000  |
|          | 100      | The second second second second second second second second second second second second second second second se                                                                                                    | 100.00          | -                                                                                                    | 1000  |
|          |          |                                                                                                    | 10.0            |                                                                                                    | 100   |
|          | 100      | (1) (1) (1) (1) (1) (1) (1) (1) (1) (1)                                                                                                    | 1000            | and the second second s | 1.000 |
|          |          |                                                                                                    |                 | 10                                                                                                    |       |
|          | 100      | Contract and the second second se | internal second | MICE 1                                                                                                    | 1807  |

孵化器信息变更页面,显示运营机构的名称、统一社会 信用代码与法定代表人等基本信息。孵化机构勾选所要变更 的事项,并填写变更原因。

| <b>们</b> 科技创业孵化 | 2.机构信息服务系统               |                           |              |          |                 |        | -    | 您好, 测试名称测试名称 | 也注 |
|-----------------|--------------------------|---------------------------|--------------|----------|-----------------|--------|------|--------------|----|
| 信息导航            |                          |                           |              |          |                 |        |      |              |    |
| ■ 首页            | 孵化器信息修改                  |                           |              |          |                 |        |      |              |    |
| ■ 认定备案管理 >      |                          |                           | 孵化器          | 諸信息      |                 |        |      |              |    |
| 免税申请管理 🗦        | 统一社会信用代码: 91330106673959 | 9654P                     |              | 运营       | <b>主体名称:</b> 测试 | 名称测试名称 |      |              |    |
| 信息变更管理 🖌        | <b>法定代表人</b> :法定代表人法定代   | 表人                        |              |          |                 |        |      |              |    |
| 载体信息变更 👂        |                          |                           |              |          |                 |        |      |              |    |
| ■ 孵化器           | <b>变更事项:</b> 运营主体名称 [    | 9 孵化器名称 9 所加              | 周区域 🗌 解化     | 器场地 🗌    |                 |        |      |              |    |
| ■ 众创空间          | 本東原田・                    |                           |              |          |                 |        |      |              |    |
| 业务办理进度          | X SEINER.                |                           |              |          |                 |        |      |              |    |
|                 |                          |                           |              |          |                 |        | 1    |              |    |
|                 | 运营主体名称: 变更前 测试名称         | 测试名称                      | 变更           |          |                 |        |      |              |    |
|                 | <b>孵化器名称:</b> 变更前 阿里云網   | 化空间1                      | 变更           |          |                 |        |      |              |    |
|                 | 所属区域: 变更前 北京市/2          | 玉城区                       | 变更 请选择       | ~        | 请选择             | ~      |      |              |    |
|                 | 孵化器场地: 变更前 (首次变)         | 更须填写认定时场地及面积)             |              |          |                 |        |      |              |    |
|                 |                          | 可自主支配                     |              | 其中       | (m)             |        | 产权   | 情况 (是/杏)     |    |
|                 | 杨继地址                     | 场地面积<br>(n <sup>2</sup> ) | 在孵企业<br>使用面积 | 公共服务场地面积 | 自用面积            | 其他面积   | 自有产权 | 受托管理 租赁      |    |

### 1.1 运营主体名称变更

勾选"运营主体名称"变更,填写变更后的运营主体名 称,并上传相关证明材料 (PDF扫描件),确认无误后保存 提交。

| 🌈 科技创业孵化   | 2机构信息服务系统 |                      |             |                 | ▲ 您好, 测试名称测试名称        | 心注销 |
|------------|-----------|----------------------|-------------|-----------------|-----------------------|-----|
| 信息导航       |           |                      |             |                 |                       | î.  |
| ■ 首页       | 孵化器信息修改   |                      |             |                 |                       | - 1 |
| 目 认定备案管理 🔹 |           |                      | 孵化器信息       | l               |                       | - 1 |
| ■ 免税申请管理 > | 统一社会信用代码: | 91330106673959654P   |             | 运营主体名称:测试名称测试名称 |                       | - 1 |
| ■ 信息変更管理 ~ | 法定代表人:    | 法定代表人法定代表人           |             |                 |                       | - 1 |
| ■ 载体信息变更 > |           |                      |             |                 |                       | - 1 |
| ■ 孵化器      | 变更事项:     | 运营主体名称 🗹 解化器名称 🗌 所屬  | 國区域 🦳 孵化器场地 |                 |                       | - 1 |
| ■ 众创空间     | 本市 西田 .   |                      |             |                 |                       | - 1 |
| ■ 业务办理进度   | 文史际回-     |                      |             |                 |                       | - 1 |
|            | 4         |                      |             |                 | i.                    | . 1 |
|            | 运营主体名称:   | 变更前 测试名称测试名称         | 变更          |                 | 证明材料<br>【选择文件】未选择任何文件 | ]   |
|            | 孵化器名称:    | 变更前 阿里云孵化空间1         | 变更          |                 |                       |     |
|            | 所属区域:     | 变更前 北京市/东城区          | 变更 清选择      | * 请选择 *         |                       |     |
|            | 孵化器场地:    | 变更前(首次变更须填写认定时场地及面积) |             |                 |                       |     |

### 1.2 孵化器/众创空间名称变更

勾选"孵化器名称"变更,填写变更后的载体名称,并上 传相关证明材料 (PDF 扫描件),确认无误后保存提交。 🜈 科技创业孵化机构信息服务系统

▲ 您好,测试名称测试名称

| 信息导航       |           |                        |            |            |        |
|------------|-----------|------------------------|------------|------------|--------|
|            | 孵化器信息修改   |                        |            |            |        |
| ↓ 认定备案管理 💊 |           |                        | 孵化器信       | 息          |        |
| 免税申请管理 👂   | 统一社会信用代码: | 91330106673959654P     |            | 运营主体名称:测试谷 | 名称测试名称 |
| 信息変更管理 🖌   | 法完代表人     | 法定代表人法定代表人             |            |            |        |
| ■ 载体信息变更 > | ALE MARY. | TANLI VILY VIANLI VILY |            |            |        |
| ■ 孵化器      | 变更事项:     | 运营主体名称 🗌 孵化器名          | 称 🗹 所属区域 🗌 | 孵化器场地 🗌    |        |
| ■ 众创空间     |           |                        |            |            |        |
| 业务办理进度     | 变更原因:     |                        |            |            |        |
|            |           |                        |            |            |        |
|            |           |                        | -          |            |        |
|            | 运宫王体名称:   | 受更刖 测试名称测试名称           | 受更         |            |        |
|            | 孵化器名称:    | 变更前 阿里云孵化空间1           | 变更         |            |        |
|            |           |                        |            |            |        |
|            | 所属区域:     | 変更前 北京市/东城区            | 变更 请选择     | ~ 请选择      | *      |
|            | 孵化器场地:    | 变更前 (首次变更须填写认定         | 寸场地及面积)    |            |        |
|            |           |                        |            |            |        |

#### 1.3 场地及面积变更

孵化机构须先在第一个列表中填写变更前的孵化器或众 创空间场地及面积(若为首次变更须填写认定时场地及面 积,若多次变更则系统自动显示上一次变更后的场地及面 积),再在第二个列表中填写变更后的场地及面积、在孵企 业情况汇总表,并上传相关证明材料(PDF扫描件),确认 无误后保存提交。

| 化机构信息服务系统                                                                                                    |                                                                                                    |                                                                                                    |                                                                |                                    |                                                                                                    |                                                                                                    |                                                                                                    |                                                                                                    |                                                                                                    |  |
|----------------------------------------------------------------------------------------------------|----------------------------------------------------------------------------------------------------|----------------------------------------------------------------------------------------------------|----------------------------------------------------------------|------------------------------------|----------------------------------------------------------------------------------------------------|----------------------------------------------------------------------------------------------------|----------------------------------------------------------------------------------------------------|----------------------------------------------------------------------------------------------------|----------------------------------------------------------------------------------------------------|--|
| 法定代表人                                                                                                    | ・法定代表人法定代表人                                                                                                    |                                                                                                    |                                                                |                                    |                                                                                                    |                                                                                                    |                                                                                                    |                                                                                                    |                                                                                                    |  |
| 1000                                                                                                    |                                                                                                    |                                                                                                    |                                                                |                                    |                                                                                                    |                                                                                                    |                                                                                                    |                                                                                                    |                                                                                                    |  |
| 变更事项                                                                                                    | : 运营主体名称 🗌 孵化器名称                                                                                                    | 所属区域                                                                                                    | 孵化器场地                                                          |                                    |                                                                                                    |                                                                                                    |                                                                                                    |                                                                                                    |                                                                                                    |  |
| 变更原因                                                                                                    | 1:                                                                                                    |                                                                                                    |                                                                |                                    |                                                                                                    |                                                                                                    |                                                                                                    |                                                                                                    |                                                                                                    |  |
|                                                                                                    |                                                                                                    |                                                                                                    |                                                                |                                    |                                                                                                    |                                                                                                    |                                                                                                    |                                                                                                    |                                                                                                    |  |
| <b>二志士(士存</b> 3)                                                                                                    | 本市会 300-P-7736300-P-7736                                                                                                    |                                                                                                    | ***                                                            |                                    |                                                                                                    |                                                                                                    |                                                                                                    |                                                                                                    |                                                                                                    |  |
| 运营主体 石村                                                                                                    | : 文更則 规以合称规以合称                                                                                                    |                                                                                                    | 文史                                                             |                                    |                                                                                                    |                                                                                                    |                                                                                                    |                                                                                                    |                                                                                                    |  |
| 孵化器名称                                                                                                    | : 变更前 绍兴市阿里云孵化空间7                                                                                                    |                                                                                                    | 变更                                                             |                                    |                                                                                                    |                                                                                                    |                                                                                                    |                                                                                                    |                                                                                                    |  |
| - 所属区域                                                                                                    | : 变更前 浙江省/绍兴市                                                                                                    |                                                                                                    | 变更 调选择                                                         | ~                                  | 请选择                                                                                                    | ~                                                                                                    |                                                                                                    |                                                                                                    |                                                                                                    |  |
| 孵化器场地                                                                                                    | : 変更前(首次変更须填写认定时场                                                                                                    | 5地及面积)                                                                                                    |                                                                |                                    |                                                                                                    |                                                                                                    |                                                                                                    | 证明材料<br>透择文件 未选择                                                                                                    | 王冏文件                                                                                                    |  |
|                                                                                                    |                                                                                                    | 可白土古町                                                                                                    |                                                                | 其中                                 | (m²)                                                                                                    |                                                                                                    | 产权情况 (系                                                                                                    |                                                                                                    | <b>毘</b> /否)                                                                                                    |  |
|                                                                                                    |                                                                                                    | PIELXIL                                                                                                    |                                                                |                                    |                                                                                                    |                                                                                                    |                                                                                                    |                                                                                                    |                                                                                                    |  |
| 0                                                                                                    | 场地地址                                                                                                    | 场地面积<br>(m')                                                                                                    | 在孵企业使用面积                                                       | 公共服务<br>场地面积                       | 自用面积                                                                                                    | 其他面积                                                                                                    | 自有产权                                                                                                    | 受托管理                                                                                                    | 租赁                                                                                                    |  |
| • • • • • • • • • • • • • • • • • • •                                                                                                    | 场地地址                                                                                                    | 场地面积<br>(㎡)                                                                                                    | 在孵企业使用面积                                                       | 公共服务<br>场地面积                       | 自用面积                                                                                                    | 其他面积                                                                                                    | 自有产权<br>请选择 >                                                                                                    | 受托管理           消法样                                                                                                    | <ul> <li>租赁</li> <li>第進岸</li> </ul>                                                                                                    |  |
| ● ● ● ● ● ● ● ● ● ● ● ● ● ● ● ● ● ● ●                                                                                                    | 场地地址                                                                                                    | 场地商积<br>(㎡)                                                                                                    | 在孵企业使用面积                                                       | 公共服务<br>场地面积                       | 自用面积                                                                                                    | 其他面积                                                                                                    | 自有产权<br><sup>请选择</sup> ~                                                                                                    | 受托管理       通信様                                                                                                    | <ul> <li>田鉄</li> <li>浦造坪</li> <li>(病法年</li> <li>(病法の病病式名)</li> <li>(法約文件)</li> </ul>                                                                                                    |  |
| ●<br>●<br>■<br>化 机 約 信息服务系统                                                                                                    | <b>场地地址</b>                                                                                                    | 场地商积<br>(㎡)                                                                                                    | 在孵企业使用面积                                                       | 公共服务<br>场地面积                       | 自用面积<br>(m')                                                                                                    | 其他面积                                                                                                    | 自有产权<br>演造課 >                                                                                                    | 受托管理<br>请法律<br>                                                                                                    | 租赁       )       )       )                                                                                                    |  |
| ●<br>●<br>化机构信息服务系统                                                                                                    | 1649145142<br>                                                                                                    | 场修商积<br>(m')<br>可自主支起<br>场修商积<br>(m')                                                                                                    | 在孵企业使用面积                                                       | 公共服务<br>场地面积<br>其中<br>公共服务<br>场地面积 | 自用面积<br>(m <sup>*</sup> )<br>自用面积                                                                                                    | 其他面积                                                                                                    | 自有产权 学                                                                                                    | 受托管理<br>() 済造庫<br>() 選邦文件) 未送押<br>产税情況(足/否<br>受托管理                                                                                                    | 租赁           (例2)         例2日           2005         例2日           2005         日           日         日           日         日           日         日           日         日           日         日           日         日                                                                                                    |  |
|                                                                                                    | 场相比地                                                                                                    | 路總商积<br>(m)<br>可自主支起<br>路後御积<br>(m)                                                                                                    | 在聯企业使用面积在聯企业使用面积                                               | 公共服务<br>场地面积<br>其中<br>公共服务<br>场地面积 | 自用面积<br>(m <sup>2</sup> )<br>自用面积                                                                                                    | 其他面积                                                                                                    | 自有产权<br>)<br>)<br> | 受托管理       第3時       第3時       「第3時       「第3時                                                                                                    | 相鉄           ())           ())           ())           ())           ())           ())           ())           ())           ())           ())           ())           ())           ())           ())                                                                                                    |  |
|                                                                                                    | 场地地址                                                                                                    | 路修颜积<br>(m)<br>可自主支起<br>场修颜积<br>(m)                                                                                                    | 在孵企业使用面积                                                       | 公共服务<br>场地面积<br>其中<br>公共服务<br>场地面积 | 自用颜积<br>(m')<br>自用颜积                                                                                                    | 其他面积                                                                                                    | 自有产权<br>第选择 >                                                                                                    | 受托首理       消击率       直接交付       注意理交付       产税請況(提/否)       受抗首理       清击庫                                                                                 | 田気       (第3)第       (1)第3)第       (1)第3)第       (1)第3)第       (1)第3)第       (1)第3)第                                                                                                    |  |
|                                                                                                    | 1540914704<br>                                                                                                    | 加加原釈<br>(m)<br>可自主文記<br>加加原釈<br>(m)                                                                                                    | 在野企业使用面积                                                       | 公共服务<br>场地面积<br>月中<br>公共服务<br>场地面积 | 自用颜积<br>(m <sup>*</sup> )<br>自用颜积                                                                                                    | 其他面积                                                                                                    | 自有产权 (<br>) ( ) ( ) ( ) ( ) ( ) ( ) ( ) ( ) ( )                                                                                                    | 受托管理       消击率       通知文件: 計品等       产权协况(提/否<br>受托管理       消击率                                                                                            | <ul> <li>● 田鉄</li> <li>● 第法律</li> <li>● 第法律</li> <li>● 日本</li> <li>● 日本</li></ul> |  |
|                                                                                                    | Salebieht<br>Kalebieht<br>Kalebieht                                                                                                    | 猛地商祝<br>(m)<br>可自主支配<br>延地面积<br>(m)                                                                                                    | 在野企业使用面积                                                       | 公共服务<br>场地面积<br>其中<br>公共服务<br>场地面积 | 自用面积<br>(m <sup>*</sup> )<br>自用面积                                                                                                    | 其他面积                                                                                                    | 自有产权<br>憲語派 *<br>自有产权<br>素語派 *<br>产权物况(以/5)                                                                                                    | 受托管理       第法律       ▲       (監理文件) 非法律       产权协况(提/否)       受托管理       消法师                                                                               | 田氏 (明治) (明治) (明治) (明治) (明治) (明治) (明治) (明治)                                                                                                    |  |
| ●<br>●<br>■<br>■<br>■<br>■<br>■<br>■<br>■<br>■<br>■<br>■<br>■<br>■<br>■                                                                                                    | 15.101910111<br>5.101910111<br>5.101910111<br>5.101910111<br>1.501911011<br>1.501911011<br>1.501911011<br>1.501911011<br>1.501911011<br>1.5019110111<br>1.501911011<br>1.501911011<br>1.501911011<br>1.501911011<br>1.501911011<br>1.50191101<br>1.50191101<br>1.50191001<br>1.50191000000000000000000000000000000000                                                                                                    |                                                                                                    | 在那企业<br>使用面积<br>在那企业<br>使用面积<br>使用面积<br>业 公共超程                 | 公共服务<br>场地面积<br>其中<br>公共服务<br>场地面积 | 自用面积<br>(m <sup>r</sup> )<br>自用面积<br>(R 其他面积                                                                                                    | 其他面积<br>其他面积<br>其他面积<br>2<br>2<br>2<br>2<br>6<br>有<br>2<br>4<br>4<br>4<br>4<br>4<br>4<br>4<br>4<br>4<br>4<br>4<br>4<br>4        | 自有产权<br>策調課                                                                                                    | 受托管理       消击率       通道交生: 未品率       产权情况(退/否<br>受托管理       消击师       相货                                                                                   | 田気<br>                                                                                                    |  |
|                                                                                                    | 154000000000000000000000000000000000000                                                                                                    |                                                                                                    | 在野企业<br>使用面积<br>在野企业<br>使用面积<br>使用面积<br>业<br>、公共配码和<br>规、 场地面相 | 公共服务<br>场地面积                       | 自用面积<br>(m <sup>r</sup> )<br>自用面积<br>。                                                                                                    | 其他面积<br>其他面积<br>配<br>配<br>配<br>用<br>型<br>四<br>四<br>四<br>四<br>四<br>四<br>四<br>四<br>四<br>四<br>四<br>四<br>四<br>四<br>四<br>四<br>四<br>四 | 自有产权<br>東志邦 *<br>自有产权 /<br>東志邦 *<br>・<br>や<br>取協規 (J/石)<br>安<br>北管理<br>東西季 *                                                                                                    | 安托管理       第法律       第法律       ▲       」 医理文件: 3 未出年       产权协况(品/舌       受托管理       第法律                                                                   | 田氏<br>田氏<br>田氏<br>田氏<br>田氏<br>田氏<br>田氏<br>田氏<br>田氏<br>田氏                                                                                                    |  |
| ●<br>●<br>■<br>■<br>■<br>■<br>■<br>■<br>■<br>■<br>■<br>■<br>■<br>■<br>■<br>■<br>■<br>■<br>■<br>■                                                                                                    | Salebietut<br>Salebietut<br>Salebietut<br>Salebietut                                                                                                    |                                                                                                    | 在野企业<br>使用面积<br>在野企业<br>使用面积<br>使用面积<br>采用 低地面相                | 公共服务     场地面积                      | 自用面积<br>(m <sup>1</sup> )<br>自用面积<br>(m <sup>2</sup> )                                                                                                    | 其他面积<br>其他面积<br>累 自有产权<br>第35年 ~                                                                                                | 自有产权<br>策志派  く<br>自有产权<br>が<br>次<br>次<br>の<br>の<br>の<br>の<br>の<br>の<br>の<br>の<br>の<br>の<br>の<br>の<br>の                                                                                                    | 受托管理       第四章       第四章       第四章       予収情況(記/否<br>受托管理)       第四章       御告母       (請<br>御告母                                                             | 田気     王気     田気     田気     田気     田気      田気      田      田                                                        |  |
| ・     ・     ・     ・     ・     ・     ・     ・     ・     ・     ・     ・     ・     ・     ・     ・     ・     ・     ・     ・     ・     ・     ・     ・     ・     ・     ・     ・     ・     ・     ・     ・     ・     ・     ・     ・     ・     ・     ・     ・     ・     ・     ・     ・     ・     ・     ・     ・     ・     ・     ・     ・     ・     ・     ・     ・     ・     ・     ・     ・     ・     ・     ・     ・     ・     ・     ・     ・     ・     ・     ・     ・     ・     ・     ・     ・     ・     ・     ・     ・     ・     ・     ・     ・     ・     ・     ・     ・     ・     ・     ・     ・     ・     ・     ・     ・     ・     ・     ・     ・     ・     ・     ・     ・     ・     ・     ・     ・     ・     ・     ・     ・     ・     ・     ・     ・     ・     ・     ・     ・     ・     ・     ・     ・     ・     ・     ・     ・     ・     ・     ・     ・     ・     ・     ・     ・     ・     ・     ・     ・     ・     ・     ・     ・     ・     ・     ・     ・     ・     ・     ・     ・     ・     ・     ・     ・     ・     ・     ・     ・     ・     ・     ・     ・     ・     ・     ・     ・     ・     ・     ・     ・     ・     ・     ・     ・     ・     ・     ・     ・     ・     ・     ・     ・     ・     ・     ・     ・     ・     ・     ・     ・     ・     ・     ・     ・     ・     ・     ・     ・     ・     ・     ・     ・     ・     ・     ・     ・     ・     ・     ・     ・     ・     ・     ・     ・     ・     ・     ・     ・     ・     ・     ・     ・     ・     ・     ・     ・     ・     ・     ・     ・     ・     ・     ・     ・     ・     ・     ・     ・     ・     ・     ・     ・     ・     ・     ・     ・     ・     ・     ・     ・     ・     ・     ・     ・     ・     ・     ・     ・     ・     ・     ・     ・     ・     ・     ・     ・     ・     ・     ・     ・     ・     ・     ・     ・     ・     ・     ・     ・     ・     ・     ・     ・     ・     ・     ・     ・     ・     ・     ・     ・     ・     ・     ・     ・     ・     ・     ・     ・     ・     ・     ・     ・     ・     ・     ・     ・     ・     ・     ・     ・     ・     ・     ・     ・     ・     ・     ・     ・     ・     ・     ・     ・     ・     ・     ・     ・     ・     ・     ・     ・     ・     ・     ・     ・     ・     ・     ・     ・ | 154000000000000000000000000000000000000                                                                                                    | MelemR     (m)     可自主支記     场を開祝     (m)     「     」     「     」     「     」     」     」     」     」     」     」     」     」     」     」     」     」     」     」     」     」     」     」     」     」     」     」     」     」     」     」     」     』     」     』     』     』     』     』     』     』     』     』     』     』     』     』     』     』     』     』     』     』     』     』     』     』     』     』     』     』     』     』     』     』     』     』     』     』     』     』     』     』     』     』     』     』     』     』     』     』     』     』     』     』     』     』     』     』     』     』     』     』     』     』     』     』     』     』     』     』     』     』     』     』     』     』     』     』     』     』     』     』     』     』     』     』     』     』     』     』     』     』     』     』     』     』     』     』     』     』     』     』     』     』     』     』     』     』     』     』     』     』     』     』     』     』     』     』     』     』     』     』     』     』     』     』      』     』     』     』     』     』     』     』     』     』     』     』     』     』     』     』     』     』     』     』     』     』     』     』     』     』     』     』     』     』     』     』     』     』     』     』     』     』     』     』     』     』     』     』     』     』     』     』     』     』     』     』     』     』     』     』     』     』     』     』     』     』     』     』     』     』     』     』     』     』     』     』      』     』     』     』     』     』     』     』     』     』     』     』     』     』     』     』     』     』     』     』     』     』     』 | 在野企业<br>使用面积<br>在野企业<br>使用面积<br>使用面积                           | 公共服务<br>场地面积                       | 自用面积<br>(m')<br>自用面积<br>2<br>2<br>3<br>3<br>4<br>6<br>8<br>3<br>4<br>6<br>6<br>6<br>6<br>7<br>6<br>7<br>7<br>8<br>7<br>8<br>7<br>8<br>7<br>8<br>7<br>8<br>7<br>8<br>7 | 其他面积<br>其他面积<br>22 自有产权<br>演改序 ×                                                                                                | 自有产权<br>陳請課                                                                                                    | 受托管理           第四第二           第四第二           第四第二           第四第二           第四第二           第四第二           第四第二           第四第二           第四第二           第四第二 | НЦЦ           1           1           1           1           1           1           1           1           1           1           1           1           1           1           1           1           1           1           1           1           1           1           1           1           1           1           1           1           1           1           1           1           1           1           1           1           1           1           1           1           1           1           1           1           1           1           1           1           1           1           1           1           1                                                                                                    |  |
| ●<br>●<br>●<br>●<br>●<br>●<br>●<br>●<br>●<br>●<br>●<br>●<br>●<br>●<br>●<br>●<br>●<br>●<br>●                                                                                                    | 1540918111<br>1540918111<br>154091811<br>15409181<br>15409181<br>15409185081<br>15409185081<br>15409181<br>15409181<br>15409185081<br>1540 | 猛地商祝<br>(m)<br>可自主支記<br>猛地商祝<br>(m)<br>在野治<br>優用損                                                                                                    | 在野企业<br>使用面积<br>在野企业<br>使用面积                                   | 公共服务<br>场地面积<br>其中<br>公共服务<br>场地面积 | 自用面积<br>(m')<br>自用面积<br>(m)                                                                                                    | 其他面积<br>其他面积<br>配<br>目有产权<br>页面写 ~                                                                                              | 自有产权 第回席 (1) (1) (1) (1) (1) (1) (1) (1) (1) (1)                                                                                                    | 安托管理<br>() () () () () () () () () () () () () (                                                                                                    | 田気<br>● ● ● ● ● ● ● ● ● ● ● ● ● ● ● ● ● ● ●                                                                                                     |  |

#### 1.4 所属区域变更

同时勾选"所属区域"和"孵化器场地"变更,选择变 更后所属区域,并填写变更后的场地地址及面积、在孵企业 情况表(同场地及面积变更),并上传相关证明材料(PDF

## 扫描件),确认无误后保存提交。

| 🌈 科技创业孵化   | 七机构信息服务系统 |                  |                      |              |              |      |            |                | ▲ 您好, 测试名 | 你测试名称 ( |
|------------|-----------|------------------|----------------------|--------------|--------------|------|------------|----------------|-----------|---------|
| (LEGM)     | 法定代表人:    | 法定代表人法定代表人       |                      |              |              |      |            |                |           |         |
| ■ 认定备案管理 > | 变更事项:     | 运营主体名称 🗌 孵化器名称   | 🗌 所属区域 🗹             | ■ 孵化器场地 🔽    |              |      |            |                |           |         |
| ■ 免税申请管理 > | 变更原因:     |                  |                      |              |              |      |            |                |           |         |
| ■ 信息変更管理 🖌 |           |                  |                      |              |              |      |            | h.             |           |         |
| ■ 载休信息变更 > | 运营主体名称:   | 变更前 测试名称测试名称     |                      | 变更           |              |      |            |                |           |         |
| ■ Ancas    | 孵化器名称:    | 变更前 阿里云孵化空间1     |                      | 变更           |              |      |            |                |           |         |
|            | 所属区域:     | 変更前 北京市/东城区      |                      | 変更 北京市       | * (###       | × ×  |            | 证明材料<br>选择文件   | 来选择任何文件   |         |
|            | 孵化器场地:    | 变更前(首次变更须填写认定时场) | 地及面积)                |              |              |      |            | 证明材料<br>  选择文件 | ]未选择任何文件  | _       |
|            |           |                  | 可自主支配<br>场地面积<br>(㎡) | 純中 (㎡)       |              |      | 产权情况 (是/否) |                |           |         |
|            |           | 场地地址             |                      | 在孵企业<br>使用面积 | 公共服务<br>场地面积 | 自用面积 | 其他面积       | 日有产权           | 受托管理      | 相愛      |
|            |           | 场地地址001          | 100.0                | 2.0          | 2.0          | 2.0  | 2.0        | 杏              | 景         | *       |
|            |           | 1710-000         | 00.0                 | 4.0          | 2.0          | 2.0  | 4.0        |                | -         | -       |

## 2. 众创空间

孵化机构进入系统,点击左侧"信息变更管理"模块, 点击"众创空间",选择要进行信息变更的国家备案众创空 间,点击操作栏"编辑",进入信息变更页面。

| 各案管理 ><br>申請管理 ><br>支デ管理 > | 序号    | 载体名称                                                                                                    |                                                                                                    |      |      |    |
|----------------------------|-------|----------------------------------------------------------------------------------------------------|----------------------------------------------------------------------------------------------------|------|------|----|
| 各支管理 ><br>申请管理 ><br>支更管理 > | 序号 阿里 | 载体名称                                                                                                    |                                                                                                    |      |      |    |
| 申请管理 > 1<br>支王管理 >         | 序号    | 载体名称                                                                                                    |                                                                                                    |      |      |    |
| 支美管理 →                     | 阿服    |                                                                                                    |                                                                                                    | 载体类型 | 载体级别 | 操作 |
| 史史官理 *                     |       | 云众创空间2                                                                                                    | 众创空间                                                                                                    | 国家级  | 偏磁   |    |
|                            |       |                                                                                                    |                                                                                                    |      |      |    |
| 料信息变更 👘                    |       |                                                                                                    |                                                                                                    |      | 100  |    |
| 形化器                        |       | a loss that is                                                                                                    | and the second second se | 100  |      |    |
| 10022000                   |       | Concerned and Concerned and Co | 1000                                                                                                    |      |      |    |
|                            |       |                                                                                                    |                                                                                                    |      |      |    |
|                            |       |                                                                                                    |                                                                                                    |      |      |    |

众创空间相关信息变更操作方法与孵化器一致。